## Electronic Personnel Action Form (EPAF) Job Labor Distribution Changes

July 2015

| Submitting a Job Labor Distribution (FOAPAL) Change              | . 1 |
|------------------------------------------------------------------|-----|
| Approving/Acknowledging a Job Labor Distribution (FOAPAL) Change | . 8 |

## Submitting a Job Labor Distribution (FOAPAL) Change

- 1) Log in to DrexelOne (<u>http://one.drexel.edu</u>).
- 2) Select the Employee tab.
- 3) Select More BannerWeb Employee Services under the Payroll heading.

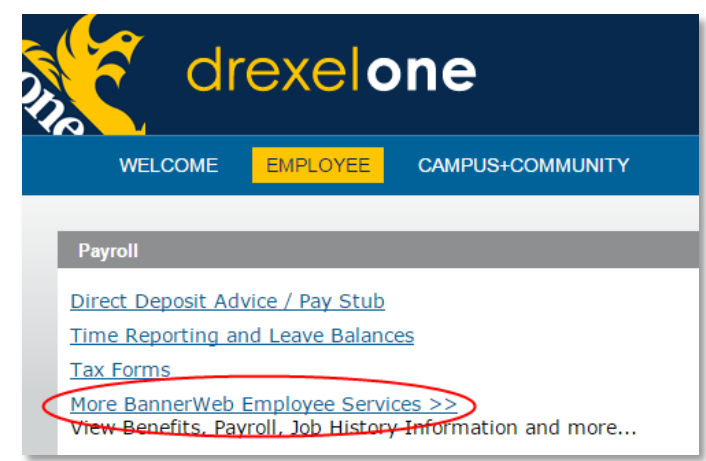

4) Select Electronic Personnel Action Forms.

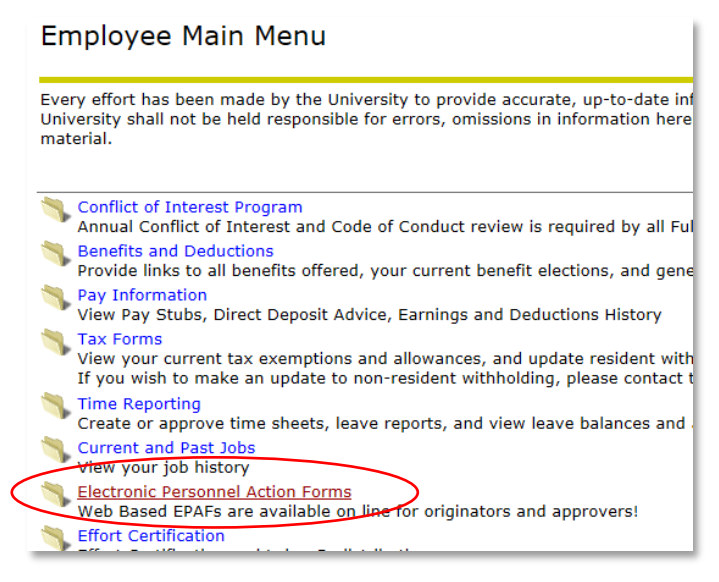

5) Select New EPAF.

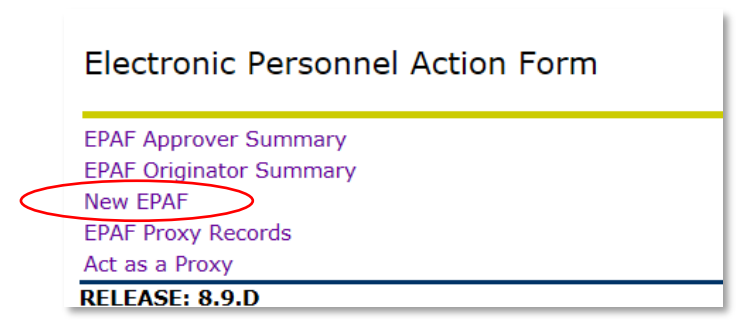

6) If you know the University ID (e.g. 12345678), enter the value in the **ID** field. You can also enter the user ID (e.g. abc123).

|   | New EPAF Person S                     | Selection                          |                 |  |  |  |  |
|---|---------------------------------------|------------------------------------|-----------------|--|--|--|--|
|   | 👎 Enter an ID, select the link to     | o search for an ID, or generate an | ID. Enter the Q |  |  |  |  |
|   | * - indicates a required field.       |                                    |                 |  |  |  |  |
| < | ID: * 14121459 Sheb                   | oa Kitty Jennings                  | <b>å</b> Q      |  |  |  |  |
|   | Query Date: MM/DD/YYYY <mark>*</mark> | 06/12/2015                         |                 |  |  |  |  |
|   | Approval Category: *                  | Not Selected                       | •               |  |  |  |  |

If you don't know the University ID, then initiate a search by select the Search icon  $\mathbb{R}$ 

| New EPAF Person S                                                  | Selection                                             |
|--------------------------------------------------------------------|-------------------------------------------------------|
| 👎 Enter an ID, select the link to                                  | o search for an ID, or generate an ID. Enter the Quer |
| <ul> <li>* - indicates a required field.</li> <li>ID: *</li> </ul> | *                                                     |
| Query Date: MM/DD/YYYY*                                            | 06/10/2015                                            |
| Approval Category: 🛊                                               | Not Selected                                          |
| Go                                                                 |                                                       |

a. The Person Search page will display. Select the Employee checkbox to limit your search to employee records and enter the search criteria. The % sign can act as a wildcard in the search if you are unsure of the spelling. Select the **Go** button to initiate the search.

| Person Search                                                  |                                                                             |  |  |  |  |  |
|----------------------------------------------------------------|-----------------------------------------------------------------------------|--|--|--|--|--|
| 👎 Check the bo                                                 | x to limit the search to an Employee. Enter the Last Name and or First Name |  |  |  |  |  |
| <i>Search Criter</i><br>Employee:<br>Last Name:<br>First Name: | ia<br>V<br>Jennings                                                         |  |  |  |  |  |
| Or                                                             |                                                                             |  |  |  |  |  |
| ID:<br>Or                                                      |                                                                             |  |  |  |  |  |
| SSN/SIN/TIN                                                    | ·                                                                           |  |  |  |  |  |
| Records per Pa                                                 | age: 25 💌                                                                   |  |  |  |  |  |

b. Select the **ID** to select the employee.

| er son                                        | Search Res                                                             | Person Search Results                                  |                                           |                                                                            |           |  |  |  |  |
|-----------------------------------------------|------------------------------------------------------------------------|--------------------------------------------------------|-------------------------------------------|----------------------------------------------------------------------------|-----------|--|--|--|--|
| To choose                                     | a person, select a                                                     | a link under ID.                                       |                                           |                                                                            |           |  |  |  |  |
|                                               |                                                                        |                                                        |                                           |                                                                            |           |  |  |  |  |
|                                               |                                                                        |                                                        |                                           |                                                                            |           |  |  |  |  |
| Jmp to Bottom                                 |                                                                        |                                                        |                                           |                                                                            |           |  |  |  |  |
| ump to Bot                                    | tom                                                                    |                                                        |                                           |                                                                            |           |  |  |  |  |
| ID                                            | tom<br>Last Name                                                       | ▲ First Name                                           | Middle Name                               | Birth Date                                                                 | Name Type |  |  |  |  |
| ID<br>10055151                                | Last Name<br>↓<br>Jennings                                             | ▲ First Name ▼ Scott                                   | Middle Name                               | Birth Date<br>Oct 18, 1970                                                 | Name Type |  |  |  |  |
| 10055151<br>10264534                          | Last Name                                                              | A First Name<br>▼<br>Scott<br>Sarah                    | Middle Name<br>William<br>L               | Birth Date<br>Oct 18, 1970<br>Feb 20, 1986                                 | Name Type |  |  |  |  |
| <b>ID</b><br>10055151<br>10264534<br>14117547 | Last Name<br>Jennings<br>Jennings<br>Jennings                          | A First Name<br>▼ Scott Sarah Susan                    | Middle Name<br>William<br>L               | Birth Date<br>Oct 18, 1970<br>Feb 20, 1986<br>Jan 01, 1990                 | Name Type |  |  |  |  |
| 10055151<br>10264534<br>14117547<br>14129047  | Last Name<br>Last Name<br>Jennings<br>Jennings<br>Jennings<br>Jennings | ▲ First Name<br>▼<br>Scott<br>Sarah<br>Susan_<br>Sheba | Middle Name<br>William<br>L<br>L<br>Kitty | Birth Date<br>Oct 18, 1970<br>Feb 20, 1986<br>Jan 01, 1990<br>Apr 04, 1980 | Name Type |  |  |  |  |

- 7) Enter a **Query Date** equal to the first date of a pay period. The payroll schedules can be found in the lower right corner of the <u>Payroll Office website</u>.
- 8) Enter the **Approval Category**. Select from the list of values or enter the value directly. Select the drop down menu to view the list of Approval Categories.

The available Approval Categories for this action are:

- JOBLB1 Job Labor Change One Date
- JOBLB2 Job Labor Change Two Dates
- JOBLB3 Job Labor Change Three Dates

9) Select the Go button to search for the employee's jobs.

| New EPAF Perso                              | on Selection                        |                                    |
|---------------------------------------------|-------------------------------------|------------------------------------|
| 🔍 Enter an ID, select the                   | link to search for an ID, or genera | ite an ID. Enter the Query Date an |
| + - indicates a required                    | field.                              |                                    |
| ID: <b>*</b> 14121459                       | Sheba Kitty Jennings                | å Q                                |
| Query Date: MM/DD/Y<br>Approval Category: * | Not Selected                        |                                    |

10) All of the employee's jobs will display. Use the **All Jobs** button to change the display from current and inactive jobs to only active jobs.

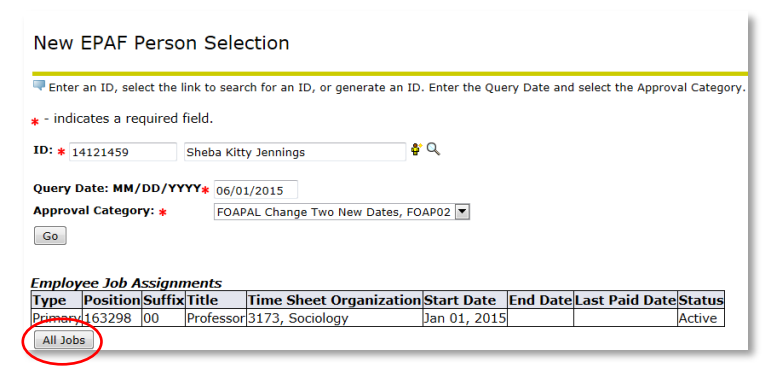

11) Use the Select button to indicate the job for which the change should occur.

Select the **Go** button to move to the next step.

| New               | New EPAF Job Selection                                                                                         |             |          |            |                         |            |          |                |        |        |
|-------------------|----------------------------------------------------------------------------------------------------|-------------|----------|------------|-------------------------|------------|----------|----------------|--------|--------|
| 👎 Enter           | $\blacksquare$ Enter or search for a new position number and enter the suffix, or select the link under Title. |             |          |            |                         |            |          |                |        |        |
| ID:               |                                                                                                    | Sheba       | Kitty Je | ennings, 1 | 4121459                 |            |          |                |        |        |
| Query             | Date:                                                                                                    | Jun 01      | , 2015   |            |                         |            |          |                |        |        |
| Approv            | val Cate                                                                                                    | JORY: FOAPA | L Chang  | ge Two Ne  | ew Dates, FOAP02        |            |          |                |        |        |
| FOAPA             | L One Da                                                                                                    | ate Change, | FOAP     | 01         |                         |            |          |                |        |        |
| Search            | Туре                                                                                                    | Position    | Suffix   | Title      | Time Sheet Organization | Start Date | End Date | Last Paid Date | Status | Select |
| Q                 | New Job                                                                                                    |             |          |            |                         |            |          |                |        | 0      |
|                   | Primary 163298 00 Professor 3173, Sociology Jan 01, 2015 Active 💿                                              |             |          |            |                         |            |          |                |        |        |
| All Job<br>Next A | All Jobs       Next Approval Type       Go                                                                     |             |          |            |                         |            |          |                |        |        |

12) Enter the new Chart of Accounts, Fund, Organization, Account, and Program (FOAPAL) values and the corresponding percentage.

One, two or three sections will appear based on which EPAF category was selected.

**NOTE:** Be sure to update the Effective Dates for all actions if multiple labor changes are entered.

| ob L           | abor Cha                  | inde One Da                 | ate, 163298-                | 00 Profess   | sor            |               |             |             |            |         |                               |
|----------------|---------------------------|-----------------------------|-----------------------------|--------------|----------------|---------------|-------------|-------------|------------|---------|-------------------------------|
|                |                           |                             | ,                           |              |                |               |             |             |            |         |                               |
| urrei          | nt                        |                             |                             |              |                |               |             |             |            |         |                               |
| ITECT          | ive Date: (<br>ndex Eund  | 01/01/2015                  | an Account Drov             | aram Activit | v Location Dr  | viect Cost D  | arcent Encu | mbrance O   | verride En | d Date  |                               |
|                | 1100                      | 01 3173                     | 2010 100                    |              | y Location Pro | Ject Cost Pt  | 100.00      | indiance of |            | u Date  |                               |
|                |                           |                             |                             |              |                |               |             |             |            |         |                               |
| lew            |                           | $\sim$                      |                             |              |                |               |             |             |            |         |                               |
| ffecti         | ve Date: MI               | M/DD/YYYY 06                | /01/2015                    |              |                |               |             |             |            |         |                               |
| OA             | Index                     | Fund                        | Organization                | Account      | Program        | Activity      | Location    | Project     | Cost       | Percent | Encumbrance Override End Date |
| D              |                           | 4 110001                    | 3173                        | Q 2010       | Q 100          |               |             |             |            | 50.00   |                               |
| ι D            |                           | Q 110001                    | 3281                        | Q 2010       | Q 100          |               |             |             |            | 50.00   |                               |
| 2              |                           | Q                           | Q                           | Q            | Q              |               |             |             |            |         |                               |
| 2              |                           | Q                           | Q.                          | Q            | Q              |               |             |             |            |         |                               |
| 2              |                           | Q                           | Q                           | Q            | Q              |               |             |             |            |         |                               |
| Defau<br>Db Li | ilt from Inde<br>abor Cha | x Save and A<br>inge Two Da | dd New Rows<br>ates, 163298 | -00 Profes   | ssor           |               |             |             |            |         |                               |
| urre           | nt                        |                             |                             |              |                |               |             |             |            |         |                               |
| ffect          | ive Date: (               | 01/01/2015                  |                             |              |                |               |             |             |            |         |                               |
|                | ndex Fund                 | Organizatio                 | on Account Pro              | gram Activit | y Location Pro | oject Cost Po | ercent Encu | mbrance Ov  | /erride En | d Date  |                               |
|                | 1100                      | 01 5175                     | 2010 100                    |              |                |               | 100.00      |             |            |         |                               |
| lew            |                           | _                           |                             |              |                |               |             |             |            |         |                               |
| ffecti         | ve Date: MI               | M/DD/YYYY 07                | /01/2015                    |              |                |               |             |             |            |         |                               |
| AO             | Index                     | Fund                        | Organization                | Account      | Program        | Activity      | Location    | Project     | Cost       | Percent | Encumbrance Override End Date |
| ۶ D            |                           | Q 110001                    | Q 3173                      | Q 2010       | Q 100          |               |             |             |            | 100.00  |                               |
| 2              |                           | Q                           | Q                           | Q            | Q              |               |             |             |            |         |                               |
| 2              |                           | Q                           | Q                           | Q            | Q              |               |             |             |            |         |                               |
| 2              |                           | - Q                         | Q                           | Q            |                |               |             |             |            |         |                               |
|                |                           |                             |                             |              |                |               |             |             |            |         |                               |

13) Complete the **Routing Queue**. You can set a default routing queue so you don't have to enter it each time to create an EPAF.

Three levels of approval are required:

| Level                                | Value                                 | Action  |
|--------------------------------------|---------------------------------------|---------|
| College/School Budget Administration | Select approver using the search icon | Approve |
| HRIS                                 | User name – EPAFHR                    | Approve |
| HRADMN                               | User name – EPAFHR                    | Apply   |

If the default has not been set, then enter the values by entering the user ID or selecting the Search icon  $\frac{q}{2}$ .

| Defaulting values for Labor Distribution     Default from Index     Save and Add New Row | fron<br>vs | n the Job records. |                             |                 |
|------------------------------------------------------------------------------------------|------------|--------------------|-----------------------------|-----------------|
| Routing Queue                                                                            |            |                    |                             |                 |
| Approval Level                                                                           | Us         | ser Name           |                             | Required Action |
| 15 - (DEPBUD) College/School Budget Admin                                                | Q          | SLJ59              | Susan L Jennings            | Approve         |
| 98 - (HUMRES) HRIS                                                                       | Q          | EPAFHR             | Epafhr HR EPAF User for: HR | Approve         |
| 99 - (HRADMN) HR System Administration                                                   | 9          | EPAFHR             | Epafhr HR EPAF User for: HR | Apply           |
| Not Selected                                                                             | 9          | )                  |                             | Not Selected    |
| Not Selected                                                                             | - 0        | •                  |                             | Not Selected    |
| Not Selected                                                                             | • •        | •                  |                             | Not Selected    |
| Not Selected                                                                             | • 0        | •                  |                             | Not Selected    |
| Save and Add New Rows                                                                    |            |                    |                             |                 |

a) Adding Additional Approvers and/or FYI Acknowledgement (Optional)

A list of approval levels can be accessed by clicking on the drop down arrow.

| Routing Queue                             |            |                             |                        |
|-------------------------------------------|------------|-----------------------------|------------------------|
| Approval Level                            | User Name  |                             | <b>Required Action</b> |
| 15 - (DEPBUD) College/School Budget Admin | Q SLJ59    | Susan L Jennings            | Approve                |
| 98 - (HUMRES) HRIS                        | Q EPAFHR   | Epafhr HR EPAF User for: HR | Approve                |
| 99 - (HRADMN) HR System Administration    | Q EPAFHR   | Epafhr HR EPAF User for: HR | Apply                  |
| Not Selected                              |            |                             | Not Selected           |
| Not Colocted                              | <b>↓</b> Q |                             | Not Colocted           |

**Note:** All approval actions must be taken prior to the change being applied to the employee record. "FYI" actions are not required for the change to be applied.

Typical additions are:

| Approval Level         | <b>Required Action</b> |
|------------------------|------------------------|
| Department             | Approve or FYI         |
| Principle Investigator | Approve                |

b) Adding a Comment (Optional)

Enter any comments in the comment field. These comments will become part of the employee's permanent job record.

| Comment                                             |   |
|-----------------------------------------------------|---|
| Temporary change. Budget transfer request attached. |   |
|                                                     | ~ |

14) Save the record by selecting the **Save** button. A confirmation message will appear at the top of the page and the status of the EPAF will change to "Waiting."

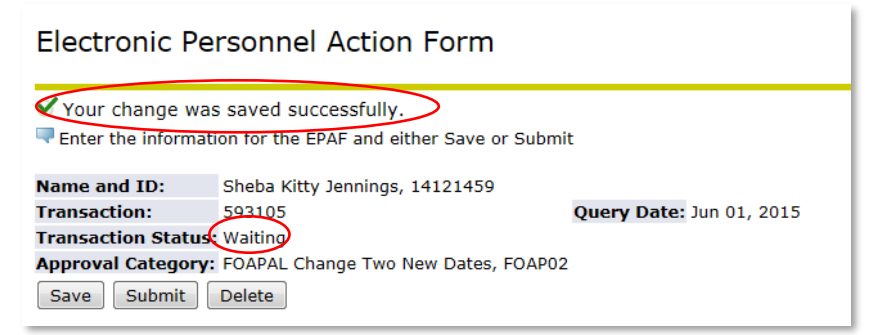

a) Attaching a Document (Optional)

The option to upload documents will appear at the bottom of the page after the record has been saved. Only Originators can upload documents. You may want to attach supporting documentation or budget transfers. i. Select Upload Document.

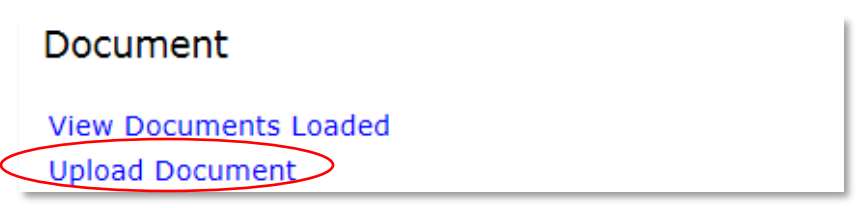

ii. Navigate to the document to be uploaded by selecting the **Browse button**, then select **Save**. Close the window by selecting the X in the upper right hand corner.

| Upload a document               | Submit |
|---------------------------------|--------|
| Sheba K. Jennings<br>(14121459) |        |
| Select the file to upload:      | Browse |

15) Submit the record by clicking on the **Submit** Button. A confirmation message will appear at the top of the form and the status of the EPAF will change to "Pending."

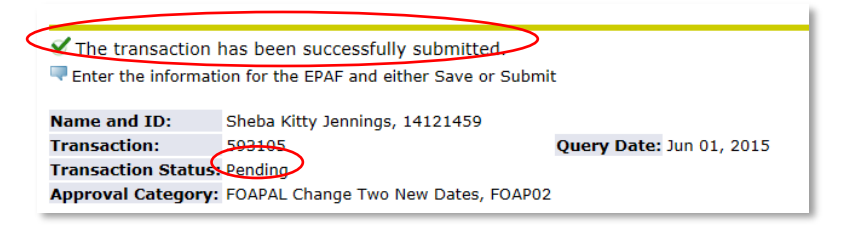

## Approving/Acknowledging a Job Labor Distribution (FOAPAL) Change

- 1) Log in to DrexelOne (<u>http://one.drexel.edu</u>)
- 2) Select the Employee tab
- 3) Select More BannerWeb Employee Services under the Payroll heading

| drexelone                                                                                                    |          |                  |  |  |  |
|----------------------------------------------------------------------------------------------------|----------|------------------|--|--|--|
| WELCOME                                                                                                    | EMPLOYEE | CAMPUS+COMMUNITY |  |  |  |
| Payroll                                                                                                    |          |                  |  |  |  |
| Direct Deposit Advice / Pay Stub<br>Time Reporting and Leave Balances                                                     |          |                  |  |  |  |
| Tax Forms<br><u>More BannerWeb Employee Services &gt;&gt;</u><br>View Benefits, Payroll, Job History Information and more |          |                  |  |  |  |

4) Select Electronic Personnel Action Forms

| Employee Main Menu                                                                                                    |
|----------------------------------------------------------------------------------------------------|
| Every effort has been made by the University to provide accurate, up-to-date info<br>University shall not be held responsible for errors, omissions in information herei<br>material. |
| Conflict of Interest Program Annual Conflict of Interest and Code of Conduct review is required by all Full                                                                           |
| Benefits and Deductions<br>Provide links to all benefits offered, your current benefit elections, and gener                                                                           |
| Pay Information<br>View Pay Stubs, Direct Deposit Advice, Earnings and Deductions History                                                                                             |
| Tax Forms<br>View your current tax exemptions and allowances, and update resident with<br>If you wish to make an update to non-resident withholding, please contact t                 |
| Time Reporting<br>Create or approve time sheets, leave reports, and view leave balances and a                                                                                         |
| Current and Past Jobs                                                                                                    |
| Electronic Personnel Action Forms<br>Web Based EPAFs are available on line for originators and approvers!                                                                             |

5) Select the EPAF Approver Summary

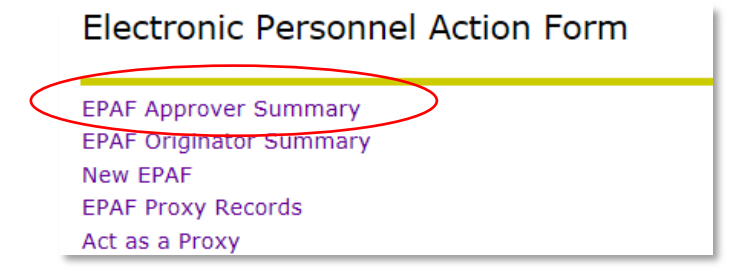

6) A list of transactions awaiting approval will display. Select the employee name to view the transaction.

| EPAF Transactions                                            |           |                    |                             |                       |                       |                        |        |            |
|--------------------------------------------------------------|-----------|--------------------|-----------------------------|-----------------------|-----------------------|------------------------|--------|------------|
| ▲ Name<br>▼                                                  | ▲ ID<br>▼ | A Transaction<br>▼ | ≜ Type of Change<br>⊽       | ▲ Submitted Date<br>▼ | ▲ Effective Date<br>▼ | A Required Action<br>▼ | Action | Links      |
| Fresenburg, Kimberly<br>Associate Professor, 103970-00       | 14121460  | 593104             | FOAPAL Change Two New Dates | Jun 11, 2015          | Apr 01, 2015          | Approve                |        | Comments   |
| Jennings, Sheba K.<br>Professor, 162298-00                   | 14121459  | 593105             | FOAPAL Change Two New Dates | Jun 12, 2015          | Jun 01, 2015          | Approve                |        | **Comments |
| Jennings, Susan L.<br>Executive Director, HR Tech, 201110-00 | 14117547  | 588162             | Fund Change                 | May 13, 2015          | May 01, 2015          | FYI                    |        | Comments   |
| Jennings, Susan L.<br>Clerk IV, 114860-00                    | 14117547  | 588240             | Termination Job Only        | Jun 02, 2015          | Jun 03, 2015          | Apply                  |        | Comments   |

7) The transaction information will display.

| Job Labor Change One Date, 163298-00 Professor                                       |                                                                                                    |                                           |                                                                                                    |                                                                                                    |  |  |
|--------------------------------------------------------------------------------------|----------------------------------------------------------------------------------------------------|-------------------------------------------|----------------------------------------------------------------------------------------------------|----------------------------------------------------------------------------------------------------|--|--|
| Cumant                                                                               |                                                                                                    |                                           |                                                                                                    |                                                                                                    |  |  |
| Current                                                                              | - D-t 01 (01 (001F                                                                                                    |                                           |                                                                                                    |                                                                                                    |  |  |
| Effective                                                                            | e Date: 01/01/2015                                                                                                    |                                           |                                                                                                    |                                                                                                    |  |  |
| COA Ind                                                                              | lex Fund Organizat                                                                                                    | ion Accour                                | it Program Activity                                                                                                    | Location Project Cost Percent Encumbrance Override End Dat                                                                         |  |  |
| D                                                                                    | 110001 3173                                                                                                    | 2010                                      | 100                                                                                                    | 100.00                                                                                                    |  |  |
|                                                                                      |                                                                                                    |                                           |                                                                                                    |                                                                                                    |  |  |
| New                                                                                  |                                                                                                    |                                           |                                                                                                    |                                                                                                    |  |  |
| Effectiv                                                                             | e Date: 06/01/2015                                                                                                    |                                           |                                                                                                    |                                                                                                    |  |  |
| COA Ind                                                                              | lex Fund Organizat                                                                                                    | ion Accour                                | nt Program Activity                                                                                                    | Location Project Cost Percent Encumbrance Override End Dat                                                                         |  |  |
| D                                                                                    | 110001 3173                                                                                                    | 2010                                      | 100                                                                                                    | 50.00                                                                                                    |  |  |
|                                                                                      |                                                                                                    |                                           |                                                                                                    |                                                                                                    |  |  |
| D                                                                                    | 110001 3281                                                                                                    | 2010                                      | 100                                                                                                    | 50.00                                                                                                    |  |  |
| D                                                                                    | 110001 3281                                                                                                    | 2010                                      | 100                                                                                                    | 50.00                                                                                                    |  |  |
| D                                                                                    | 110001 3281                                                                                                    | 2010                                      | 100                                                                                                    | 50.00                                                                                                    |  |  |
| D<br>Job Labo                                                                        | 110001 3281<br>or Change Two Dates                                                                                                    | 2010<br>5, 163298-                        | 100<br><b>00 Professor</b>                                                                                                    | 50.00                                                                                                    |  |  |
| D<br>Job Labo                                                                        | 110001 3281<br>or Change Two Dates                                                                                                    | 2010<br>5 <b>, 163298</b> -               | 100<br><b>00 Professor</b>                                                                                                    | 50.00                                                                                                    |  |  |
| D<br>Job Labo<br>Current                                                             | 110001 3281<br>or Change Two Dates                                                                                                    | 2010<br>5, 163298-                        | 100<br><b>00 Professor</b>                                                                                                    | 50.00                                                                                                    |  |  |
| D<br>Job Labo<br>Current<br>Effective                                                | 110001 3281<br>or Change Two Dates<br>e Date: 01/01/2015                                                                                  | 2010<br>5, <b>163298</b> -                | 100<br>00 Professor                                                                                                    | 50.00                                                                                                    |  |  |
| D<br>Job Labo<br>Current<br>Effectivo<br>COA Ind                                     | 110001 3281<br>or Change Two Dates<br>e Date: 01/01/2015<br>lex Fund Organizat                                                            | 2010<br>5, <b>163298</b> -<br>ion Accourt | 100<br><i>OO Professor</i><br>nt Program Activity                                                                                                    | 50.00<br>Location Project Cost Percent Encumbrance Override End Dat                                                                |  |  |
| D<br>Job Labo<br>Current<br>Effective<br>COA Ind<br>D                                | 110001 3281<br>or Change Two Dates<br>e Date: 01/01/2015<br>lex Fund Organizat<br>110001 3173                                             | 2010<br>5, 163298-<br>ion Accour<br>2010  | 100<br>00 Professor<br>nt Program Activity<br>100                                                                                                    | 50.00<br>Location Project Cost Percent Encumbrance Override End Dat<br>100.00                                                      |  |  |
| D<br>Job Labo<br>Current<br>Effective<br>COA Ind<br>D                                | 110001 3281<br>or Change Two Dates<br>e Date: 01/01/2015<br>lex Fund Organizat<br>110001 3173                                             | 2010<br>5, 163298-<br>ion Accour<br>2010  | 100<br><i>00 Professor</i><br><b>11 Program Activity</b><br>100                                                                                                    | 50.00<br>Location Project Cost Percent Encumbrance Override End Dat<br>100.00                                                      |  |  |
| D<br>Job Labo<br>Current<br>Effective<br>COA Ind<br>D                                | 110001 3281<br>or Change Two Dates<br>e Date: 01/01/2015<br>lex Fund Organizat<br>110001 3173                                             | 2010<br>5, 163298-<br>ion Accour<br>2010  | 100<br><i>00 Professor</i><br><b>10</b><br>100                                                                                                    | 50.00<br>Location Project Cost Percent Encumbrance Override End Dat<br>100.00                                                      |  |  |
| D<br>Job Labo<br>Current<br>Effective<br>COA Ind<br>D<br>New<br>Effective            | 110001 3281<br>or Change Two Dates<br>e Date: 01/01/2015<br>lex Fund Organizat<br>110001 3173                                             | 2010<br>5, 163298-<br>ion Accour<br>2010  | 100<br><i>00 Professor</i><br><b>10</b><br>100                                                                                                    | 50.00<br>Location Project Cost Percent Encumbrance Override End Dat<br>100.00                                                      |  |  |
| D<br>Job Labo<br>Current<br>Effective<br>COA Ind<br>D<br>New<br>Effective            | 110001 3281<br>or Change Two Dates<br>e Date: 01/01/2015<br>lex Fund Organizat<br>110001 3173<br>e Date: 07/01/2015                       | 2010<br>5, 163298-<br>ion Accour<br>2010  | 100<br><i>00 Professor</i><br><b>10</b><br>100                                                                                                    | 50.00<br>Location Project Cost Percent Encumbrance Override End Dat<br>100.00                                                      |  |  |
| D<br>Job Labo<br>Current<br>Effective<br>COA Ind<br>D<br>New<br>Effective<br>COA Ind | 110001 3281<br>or Change Two Dates<br>e Date: 01/01/2015<br>lex Fund Organizat<br>110001 3173<br>e Date: 07/01/2015<br>lex Fund Organizat | 2010<br>5, 163298-<br>ion Accour<br>2010  | 100<br><b>00 Professor</b><br><b>100</b><br><b>100</b><br><b>1</b> | 50.00 Location Project Cost Percent Encumbrance Override End Dat 100.00 Location Project Cost Percent Encumbrance Override End Dat |  |  |

The approver has three options:

| Approve               | The EPAF will move forward to the next approver or to be applied to Banner |  |  |
|-----------------------|----------------------------------------------------------------------------|--|--|
|                       | if you are the last approver.                                              |  |  |
| Disapprove            | The EPAF is canceled. If this option is selected, a corresponding comment  |  |  |
|                       | must be entered.                                                           |  |  |
| Return for Correction | The EPAF is returned to the originator for correction. If this option is   |  |  |
|                       | selected, a corresponding comment must be entered.                         |  |  |

| More Information                                                                                  | The EPAF is returned to the originator. If this option is selected, a |  |  |  |  |
|---------------------------------------------------------------------------------------------------|-----------------------------------------------------------------------|--|--|--|--|
|                                                                                                   | corresponding comment must be entered.                                |  |  |  |  |
| Select the appropriate button to Approve, Disapprove, Return for Correction, or More Information. |                                                                       |  |  |  |  |
| Approve Disapprove Return for Correction More Info Ajid Comment                                   |                                                                       |  |  |  |  |

The **More Information** button can be used by the approver to update the status of the EPAF without approving. This is an optional method to communicate to the originator that the approver has looked at the EPAF but is not ready to approve.

**NOTE:** The Next and Previous Buttons can be used to move between records instead of returning to the summary page.

|   | EPAF Preview        |                                     |                 |               |  |  |  |  |  |
|---|---------------------|-------------------------------------|-----------------|---------------|--|--|--|--|--|
|   | Name and ID:        | Sheba Kitty Jennings, 14121459      | Job and Suffix: | 163298-00, Pr |  |  |  |  |  |
|   | Transaction:        | 593105                              | Query Date:     | Jun 01, 2015  |  |  |  |  |  |
|   | Transaction Status: | Pending                             | Last Paid Date: |               |  |  |  |  |  |
|   | Approval Category:  | FOAPAL Change Two New Dates, FOAP02 |                 |               |  |  |  |  |  |
| 4 | 😌 Previous 🛛 Next ອ | >                                   |                 |               |  |  |  |  |  |